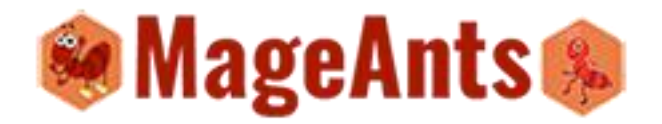

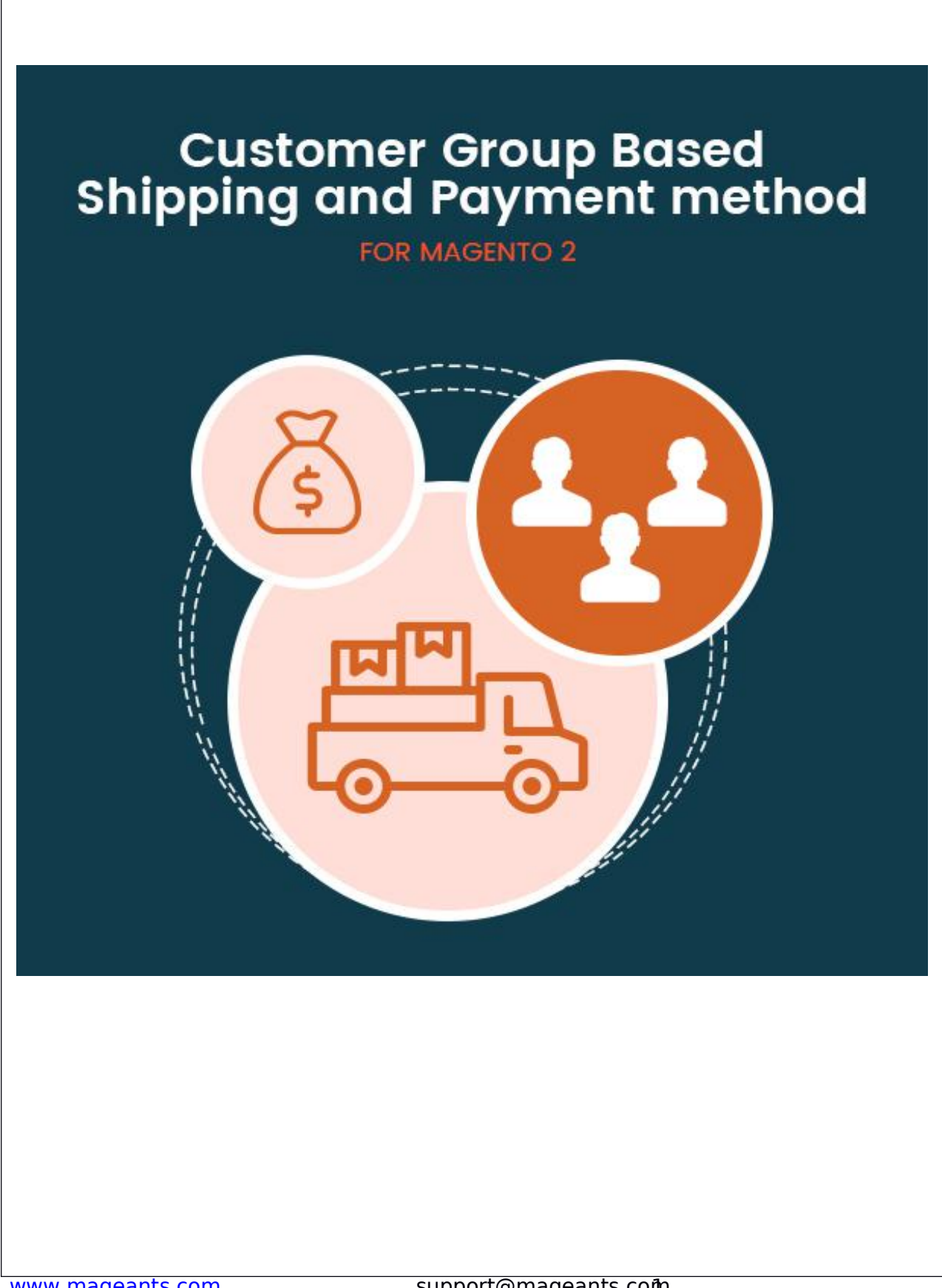

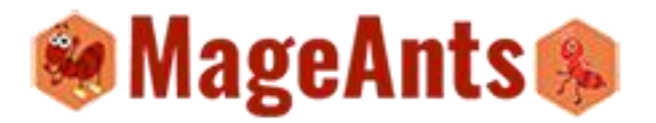

# **Customer Group Based Shipping and Payment** Method - Magento 2 **USER MANUAL Table Of Contents**

Preface......3 Installation Guide......4 CSPM Admin......5

www.mageants.com

support@mageants.co@

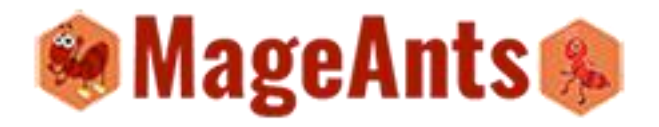

## **Preface:**

CSPM magento2 extension is a perfect extension for store owner who wants to apply specific shipping and payment method for specific customer Group. For that particular group of customer only that selected shipping and payment method is apply for that. Admin can configure all the configuration from admin panel and it's easy to configuration.

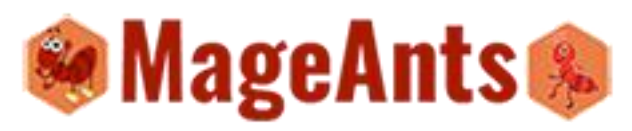

The functionality we can describe as follow.

- Customer Group Base Configuration
- Customer Group based Shipping and Payment Method
- Website wise configuration
- Easy to use
- Shipping and Payment method setup in one window.
- Easily Enable/Disable

#### Installation

There are two ways of installing extension in magento2.

- 1) Using COMMAND LINE.
- 2) Manually Install extension.

**Option 1:** Magento 2 install extension using COMMAND LINE (Recommended)

Follow below steps to install extension from the command line.

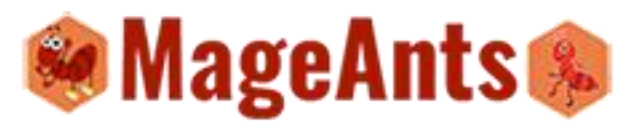

**Step 1:** Download the extension and unzip it.

**Step 2:** Upload it to code directory in your Magento installation's app directory If code directory does not exists then create.

**Step 3:** Disable the cache under System -> Cache Management.

**Step 4:** Enter the following at the command line: php bin/magento setup:upgrade

**Step 5:** Once you complete above steps log out and log in back to the admin panel and switch to Stores -> Configuration -> Advanced -> Advanced, the module will be displayed in the admin panel.

**Option 2:** Magento 2 install extension manually

**Step 1:** Download the extension and unzip it.

**Step 2:** Upload it to code directory in your Magento installation's app directory. If code directory does not exists then create.

**Step 3:** Disable the cache under System -> Cache Management Edit app/etc/config.php file and add one line code:

'Mageants\_CSPM' => 1

**Step 4:** Disable the cache under System -> Cache Management

**Step 5:** Once you complete above steps log out and log in back to the admin

# Configuration

After Installation of Extension login to magento admin panel to set Customer group based Shipping and Payment Method.

Customer Group based shipping and Payment Method configuration Screen shot.

www.mageants.com

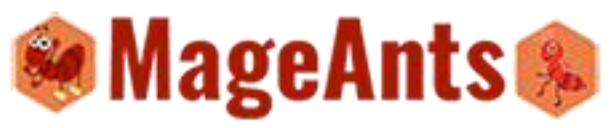

| Customers                                                     |                                                                                     | System Messages: 🛕 1 |
|---------------------------------------------------------------|-------------------------------------------------------------------------------------|----------------------|
| DASHBOARD All Customers                                       |                                                                                     | Q 📫 🛓 admin 🔹        |
| \$ Now Online                                                 | _                                                                                   | Poload Data          |
| PRODUCTS CSPM                                                 |                                                                                     | Reloau Data          |
| CSPM Configuration                                            | Chart is disabled. To enable the chart, click here.                                 |                      |
|                                                               | Revenue         Tax         Shipping           \$0.00         \$0.00         \$0.00 | Quantity<br>O        |
| COVIENT                                                       |                                                                                     | 1                    |
| II. ms Total                                                  | Bestsellers Most Viewed Products New Customers Customers                            |                      |
| \$45.00<br>STORES \$59.00                                     | we couldn't find any records.                                                       |                      |
| \$59,00                                                       |                                                                                     |                      |
| \$54,00                                                       |                                                                                     |                      |
|                                                               |                                                                                     |                      |
|                                                               |                                                                                     |                      |
|                                                               |                                                                                     |                      |
|                                                               |                                                                                     |                      |
|                                                               |                                                                                     |                      |
|                                                               |                                                                                     |                      |
|                                                               |                                                                                     |                      |
|                                                               |                                                                                     |                      |
|                                                               |                                                                                     |                      |
|                                                               |                                                                                     |                      |
| Grid of All the configuration                                 | n for apply the Shipping and Pa                                                     | yment Method.        |
| Admin can Easily create the for the Website based.            | e Group Based Shipping and Pa                                                       | ayment Method        |
|                                                               |                                                                                     |                      |
| Admin can Also apply the c<br>Method for the particular Custo | urrent working / Default Shippi<br>omer Group.                                      | ing and Paymen       |
| => Following screen shot                                      | display all the configuration wh                                                    | nich is configure    |
| by admin.                                                     |                                                                                     |                      |
| Admin Grid                                                    |                                                                                     |                      |
| www.mageants.com                                              | support@mageants.com                                                                |                      |

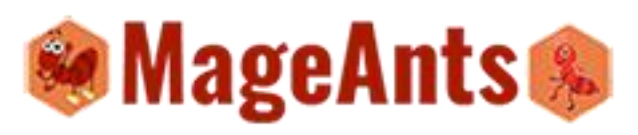

|                                                                       |                                                                                               |                       |                                          |                          | Ν      |
|-----------------------------------------------------------------------|-----------------------------------------------------------------------------------------------|-----------------------|------------------------------------------|--------------------------|--------|
| Add New CSPM                                                          |                                                                                               |                       |                                          |                          |        |
|                                                                       | on Grid                                                                                       | CSPM configuration    |                                          |                          |        |
| It View 🔹 🏟 Columns 🔹                                                 | <b>Y</b> Filters O Defa                                                                       | 7/                    | Q                                        | eyword                   | by key |
| < 1 of 1 >                                                            | 20 🔻 per page                                                                                 |                       | found                                    | ▼ 2 records              | s      |
|                                                                       |                                                                                               | Shipping Method       | Website                                  | Customer Group name      | ID     |
| 1 Status Action                                                       | Payment Method                                                                                |                       |                                          |                          |        |
| I Status Action                                                       | Payment Method<br>Check / Money order                                                         | Best Way              | Default Store View                       | General                  | 2      |
| Status     Action       Enable     Select ▼       Enable     Select ▼ | Payment Method<br>Check / Money order<br>No Payment Information Required, Check / Money order | Best Way<br>Flat Rate | Default Store View<br>Default Store View | General<br>NOT LOGGED IN | 2      |

#### **Create New Configuration**

Admin can create configuration as per the requirement and can apply that shipping and payment method for the selected customer Group.

-> Admin need to select the Website for apply the configuration.

-> Select the customer Group for Apply the configuration.

-> Select shipping and Payment method for apply to customer Group.

Follow the screen shot for create new Rules or configuration for the customer Group to apply Shipping and Payment method.

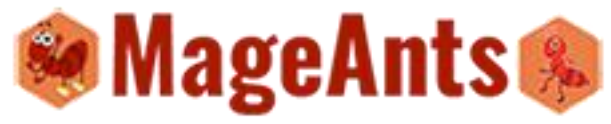

| Ŵ                                |                                                                   |                                                                                                    |                                                              |                                   | Syst                   | em Messages: 🛕 1                  |
|----------------------------------|-------------------------------------------------------------------|----------------------------------------------------------------------------------------------------|--------------------------------------------------------------|-----------------------------------|------------------------|-----------------------------------|
| DASHBOARD                        | New CSPM                                                          |                                                                                                    |                                                              |                                   | Q                      | 📫 上 admin 🔻                       |
| \$<br>SALES                      |                                                                   |                                                                                                    | ← Back                                                       | Reset                             | Save and Continue Edit | Save CSPM                         |
| PRODUCTS                         | CSPM Information                                                  | Select the Wapply current                                                                           | ebsite for<br>configuration                                  |                                   |                        |                                   |
|                                  | Select customer Group<br>or apply configuration<br>Customer Gruop | Main Website                                                                                        | Select the shippin<br>apply to selected<br>for selected webs | ng method fo<br>customer G<br>ite | or                     |                                   |
| STORES                           | Shipping Method                                                   | Default Apply<br>Flat Rate<br>Best Way                                                              |                                                              |                                   |                        |                                   |
| FIND<br>PARTNERS &<br>EXTENSIONS |                                                                   |                                                                                                    | Select the Payn                                              | ent method                        | for                    |                                   |
|                                  | Payment Method                                                    | Default Apply<br>No Payment Information Required<br>Check / Money order<br>PayPal Billing Agreement | apply to selecter<br>for selected wet                        | d customer (                      | Group                  |                                   |
|                                  | n Copyright © 2017 Magento, Inc. All right                        | s reserved.                                                                                         |                                                              |                                   |                        | Magento ver. 2.1.5<br>Report Bugs |
| Fror                             | <u>nt-end Exam</u> i                                              | ole                                                                                                 |                                                              |                                   |                        |                                   |
| Shipp                            | ing Method Sele                                                   | ection for curre                                                                                    | ent custo                                                    | mer (                             | Group.                 |                                   |
|                                  |                                                                   |                                                                                                    |                                                              |                                   |                        |                                   |
|                                  |                                                                   |                                                                                                    |                                                              |                                   |                        |                                   |
|                                  |                                                                   |                                                                                                    |                                                              |                                   |                        |                                   |

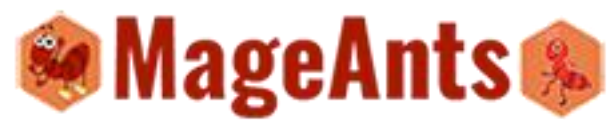

| Rakesh D'<br>test<br>ahmdb, California 90001<br>United States<br>464654665                                                                                                    | Order Summary<br>2 Items in Cart                                                                                                    | ×                                                         |
|----------------------------------------------------------------------------------------------------|----------------------------------------------------------------------------------------------------|-----------------------------------------------------------|
| + New Address Apply Shipping method which is configure for current customer Group and website                                                                                               |                                                                                                    |                                                           |
| Shipping Methods                                                                                                    |                                                                                                    |                                                           |
| S0.00 Table Rate Best Way                                                                                                    |                                                                                                    |                                                           |
|                                                                                                    | Next                                                                                                    |                                                           |
|                                                                                                    |                                                                                                    |                                                           |
|                                                                                                    |                                                                                                    |                                                           |
| ayment Method selection for custom                                                                                                    | her                                                                                                    |                                                           |
|                                                                                                    |                                                                                                    |                                                           |
|                                                                                                    |                                                                                                    |                                                           |
| 🚫 LUMA                                                                                                    |                                                                                                    |                                                           |
|                                                                                                    |                                                                                                    |                                                           |
| Shipping Review & Paymen                                                                                                    |                                                                                                    |                                                           |
| Apply Payment method which<br>is configure for current customer                                                                                                    |                                                                                                    |                                                           |
| Payment Method.                                                                                                    |                                                                                                    |                                                           |
| Payment Method: Group and website                                                                                                    |                                                                                                    |                                                           |
| Check / Money order                                                                                                    | Order Summary                                                                                                    |                                                           |
| Check / Money order  My billing and shipping address are the same                                                                                                    | Order Summary                                                                                                    | \$94.00                                                   |
| Check / Money order  My billing and shipping address are the same Rakesh D' test                                                                                                    | Order Summary<br>Cart Subtotal<br>Shipping<br>Best Way - Table Rate                                                                                                    | \$94.00<br>\$0.00                                         |
| Check / Money order Check / Money order My billing and shipping address are the same Rakesh D' test ahmdb, California 90001 United States                                                   | Order Summary<br>Cart Subtotal<br>Shipping<br>Best Way - Table Rate<br>Order Total                                                                                                    | \$94.00<br>\$0.00<br><b>\$94.00</b>                       |
| Check / Money order My billing and shipping address are the same Rakesh D' test ahmdb, California 90001 United States 464654665                                                             | Order Summary<br>Cart Subtotal<br>Shipping<br>Best Way - Table Rate<br>Order Total<br>2 Items in Cart                                                                                                    | \$94.00<br>\$0.00<br><b>\$94.00</b>                       |
| Check / Money order My billing and shipping address are the same Rakesh D' test ahmdb, California 90001 United States 464654665                                                             | Order Summary         Cart Subtotal         Shipping         Best Way - Table Rate         Order Total         2 Items in Cart         Place Order         Image: Analog Watch Qty: 1                                                                                                    | \$94.00<br>\$0.00<br><b>\$94.00</b><br>\$45.00            |
| Payment Method:<br>Check / Money order<br>My billing and shipping address are the same<br>Rakesh D'<br>test<br>ahmdb, California 90001<br>United States<br>464654665                        | Order Summary         Cart Subtotal         Shipping         Best Way - Table Rate         Order Total         2 Items in Cart         2 Items in Cart         Official Cart         Qiy: 1         Image: Cart Cart         Image: Cart Cart         Image: Cart         Image: Ca                                                                                                    | \$94.00<br>\$0.00<br><b>\$94.00</b><br>\$45.00<br>\$49.00 |
| Payment Method:<br>Check / Money order<br>My billing and shipping address are the same<br>Rakesh D'<br>test<br>ahmdb, California 90001<br>United States<br>464654665                        | Order Summary         Cart Subtotal         Shipping         Best Way - Table Rate         Order Total         2 Items in Cart         Place Order         Im Analog Watch Qy: 1         Qy: 1         Endurance Watch         Image: Cart Cart Cart Cart Cart Cart Cart Cart                                                                                                    | \$94.00<br>\$0.00<br><b>\$94.00</b><br>\$45.00<br>\$49.00 |
| Payment Method:<br>Check / Money order<br>My billing and shipping address are the same<br>Rakesh D'<br>test<br>ahmdb, California 90001<br>United States<br>464654665                        | Order Summary         Cart Subtotal         Shipping         Best Way - Table Rate         Order Total         2 Items in Cart         2 Items in Cart         Official of the state         Qiy: 1         Image: Cart Subtom         State         Description         Image: Cart Subtom         Cart Subtom         Order Total         Description         Image: Cart Subtom         Cart Subtom         Subtom         Cart Subtom         Cart Subtom         Cart Subtom         Cart Subtom         Cart Subtom         Cart Subtom         Car                                                                                                    | \$94.00<br>\$0.00<br><b>\$94.00</b><br>\$45.00<br>\$49.00 |
| Payment Method:<br>Check / Money order<br>My billing and shipping address are the same<br>Rakesh D'<br>test<br>ahmdb, California 90001<br>United States<br>464654665<br>Apply Discount Code | Order Summary         Cart Subtotal         Shipping         Best Way - Table Rate         Order Total         2 Items in Cart         Items in Cart         Official Cart         Official Cart         Items in Cart         Official Cart         Items in Cart         Items in Cart                                                                                                    | \$94.00<br>\$0.00<br><b>\$94.00</b><br>\$45.00<br>\$49.00 |
| Payment Method:<br>Check / Money order<br>My billing and shipping address are the same<br>Rakesh D'<br>test<br>ahmdb, California 90001<br>United States<br>464654665                        | Order Summary         Cart Subtotal         Shipping         Best Way - Table Rate         Order Total         2 Items in Cart         Place Order         Im Analog Watch Qy: 1         Qy: 1         Endurance Watch                                                                                                    | \$94.00<br>\$0.00<br><b>\$94.00</b><br>\$45.00<br>\$49.00 |
| Check / Money order<br>My billing and shipping address are the same<br>Rakesh D'<br>test<br>ahmdb, California 90001<br>United States<br>464654665                                           | Order Summary         Cart Subtotal         Shipping         Best Way - Table Rate         Order Total         2 Items in Cart         2 Items in Cart         Official of the state         Alm Analog Watch of the state         Other Total         Image: State of the state         Image: State of the state of the state         Image: State of the state of the state         Image: State of the state of the state         Image: State of the state of the state         Image: State of the state of the state         Image: State of the state of the state         Image: State of the state of the state of the state         Image: State of the state of the state         Image: State of the state of the state         Image: State of the state of the state         Image: State of the state of the state         Image: State of the state of the state         Image: State of the state of the state         Image: State of the state         Image: State of the state         Image: State of the state         Image: State of the state         Image: State of the state         Image: State of the state         Image: State of the state         Image: State         Image: State | \$94.00<br>\$0.00<br><b>\$94.00</b><br>\$45.00<br>\$49.00 |
| Check / Money order<br>My billing and shipping address are the same<br>Rakesh D'<br>test<br>ahmdb, California 90001<br>United States<br>464654665                                           | Order Summary         Cart Subtotal         Shipping         Best Way - Table Rate         Order Total         2 Items in Cart         Im Analog Watch         Qby: 1         Im Analog Watch         Dy: 1                                                                                                    | \$94.00<br>\$0.00<br><b>\$94.00</b><br>\$45.00<br>\$49.00 |
| Payment Method:<br>Check / Money order<br>My billing and shipping address are the same<br>Rakesh D'<br>test<br>ahmdb, California 90001<br>United States<br>464654665<br>Apply Discount Code | Order Summary         Cart Subtotal         Shipping         Best Way - Table Rate         Order Total         2 Items in Cart         2 Items in Cart         Im Analog Watch oty 1         oty 1         Im Analog Watch oty 1         Im Analog Watch oty 1         Im Analog Watch oty 1         Im Analog Watch oty 1         Im Analog Watch oty 1         Im Analog Watch oty 1         Im Analog Watch oty 1                                                                                                    | \$94.00<br>\$0.00<br><b>\$94.00</b><br>\$45.00<br>\$49.00 |
| Payment Method:<br>Check / Money order<br>My billing and shipping address are the same<br>Rakesh D'<br>test<br>ahmdb, California 90001<br>United States<br>464654665<br>Apply Discount Code | Order Summary         Cart Subtotal         Shipping         Best Way - Table Rate         Order Total         2 Items in Cart         Im Analog Watch         Qy: 1         Im Analog Watch         Oy: 1         Im Analog Watch         Dimensional Content         Im Analog Watch         Im Analog Watch                                                                                                    | \$94.00<br>\$0.00<br><b>\$94.00</b><br>\$45.00<br>\$49.00 |

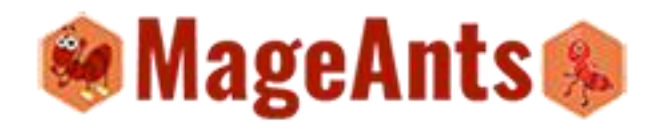

### Thank you!

Should you have any questions or feature suggestions, please contact us at: <u>http://mageants.com/contacts</u>

Your feedback is absolutely welcome!